## **Overview of Automation Schedules Preferences**

Last Modified on 09/08/2023 2:43 pm EDT

This guide provides information for the preferences found on the Automation Schedules tab in System Preferences. It is intended for system administrators.

Automation schedules are optional features that can assist with automatic data syncing and automated workflows for your company. To access configuration settings for your server's automation schedules, navigate from Main Menu > System Admin > System Preferences > Automation Schedules.

Note: You must first mark the flag for Server Schedules to enable automation schedules on your FileMaker server.

## **Schedule Status Tab**

This tab gives an overview of your automation schedules. You can view the status of each automation schedule and <u>manually run a schedule script</u> (https://aace6.knowledgeowl.com/help/configuring-

|                                                          |                    |                |                              |                     | ctions |
|----------------------------------------------------------|--------------------|----------------|------------------------------|---------------------|--------|
| ACE System Preferences                                   |                    |                |                              |                     |        |
| Database Documents aACE Menu Shipping Setup              | Custom Value Lists | Units of Measu | Automation Schedules         | 1                   |        |
| Server Schedules                                         |                    |                | Oldest server                | schedule cycle: < 1 | minut  |
| Schedule Status Schedule Setup FM Server Timer Schedules |                    |                |                              |                     |        |
| On Schedule Script                                       | Last Run           | Group          | Status                       | RUN                 |        |
| Retrieve Incoming Emails                                 |                    | E              |                              | RUN                 | ж.     |
| Send Outgoing Emails                                     |                    | E              |                              | RUN                 | ж      |
| Process Web Orders                                       |                    | А              |                              | RUN                 | 30     |
| ✓ Calendar Sync                                          | < 1 minute         | G              | Next: 06/01/2023 11:52 AM    | RUN                 | ж      |
| <ul> <li>Update Inventory Balances</li> </ul>            | < 1 minute         | с              | Next: 06/01/2023 11:51:48 AM | RUN                 | ж      |
| ✓ Update Accounting Balances                             | < 1 minute         | А              | Next: 06/01/2023 11:51:51 AM | RUN                 | 30     |
| ✓ Update Job Costs                                       | < 1 minute         | F              | Next: 06/01/2023 11:51:46 AM | RUN                 | ж      |
| ✓ Update Job Budget Balances                             | < 1 minute         | F              | Next: 06/01/2023 11:51:46 AM | RUN                 | ж      |
| ✓ Update Jobs                                            | < 1 minute         | F              | Next: 06/01/2023 11:51:46 AM | RUN                 | 30     |
| ✓ Update Tasks                                           | < 1 minute         | F              | Next: 06/01/2023 11:51:46 AM | RUN                 | ж      |
| ✓ Update Leads                                           | < 1 minute         | F              | Next: 06/01/2023 11:51:46 AM | RUN                 | ж      |
| ✓ Update Orders                                          | < 1 minute         | F              | Next: 06/01/2023 11:51:46 AM | RUN                 | ж      |
| ✓ Update Fulfillment                                     | < 1 minute         | F              | Next: 06/01/2023 11:51:46 AM | RUN                 | ж      |
| Update Manually Adjusted Task Anchors                    |                    | F              |                              | RUN                 | ж      |
| Auto-Incomplete Tasks                                    |                    | F              |                              | RUN                 | ж      |
| <ul> <li>Denormalized Data Updates</li> </ul>            | 60 seconds         | D              | Next: 06/01/2023 11:52 AM    | RUN                 | 31     |
| Sync Order Editor Records                                | 8 minutes          | E              | Next: 06/01/2023 11:54 AM    | RUN                 | ж      |
| Update Running Time Clock Entries                        |                    | с              |                              | RUN                 | ×      |

automation-schedules#ManuallyRunScheduleScript).

## Schedule Setup Tab

This tab provides robust configuration settings for managing your automation schedules.

|     |                                            |                                              |                 |      |       |             |              |                   | Print 🗟 🖌         | ction |
|-----|--------------------------------------------|----------------------------------------------|-----------------|------|-------|-------------|--------------|-------------------|-------------------|-------|
| AC  | CE Sv                                      | stem Preferences                             |                 |      |       |             |              |                   |                   |       |
| Da  | tabase                                     | Documents aACE Menu Shipping Setup Cus       | tom Value Lists | Unit | s of  | Measure     | Automation S | Schedules         |                   |       |
| Ser | rver Sche                                  | dules                                        |                 |      |       |             |              | Oldest server sch | nedule cycle: < 1 | minu  |
| Sch | edule Sta                                  | tus Schedule Setup FM Server Timer Schedules |                 |      |       |             |              |                   |                   |       |
| On  | Schedule S                                 | Gript                                        | Group           | _    | Run E | very        | On Days      | Between Hou       | rs                |       |
| 1   | 8751                                       | Retrieve Incoming Emails                     | E               | 8    | 1     | Minutes     | SMTWTFS      | 12:00 AM          | 11:59 PM          | ×     |
|     | 8751                                       | Send Outgoing Emails                         | E               | 8    | 1     | Minutes     | SMTWTFS      | 12:00 AM          | 11:59 PM          | ж     |
|     | 8751                                       | Process Web Orders                           | A               | 8    | 10    | Minutes     | SMTWTFS      | 12:00 AM          | 11:59 PM          | ж     |
| 1   | ✓ 8751 Calendar Sync                       |                                              |                 |      | 1     | Minutes     | SMTWTFS      | 12:00 AM          | 11:59 PM          | ж     |
| 1   | 4337                                       | Update Inventory Balances                    | c               | 8    | 1     | Every Cycle | SMTWTFS      | 12:00 AM          | 11:59 PM          | ж     |
| 1   | 4353                                       | Update Accounting Balances                   | A               | 8    | 1     | Every Cycle | SMTWTFS      | 12:00 AM          | 11:59 PM          | ж     |
| 1   | 4399                                       | Update Job Costs                             | F               | 8    | 1     | Every Cycle | SMTWTFS      | 12:00 AM          | 11:59 PM          | ×     |
| 1   | 9924 Update Job Budget Balances            |                                              |                 | 8    | 1     | Every Cycle | SMTWTFS      | 12:00 AM          | 11:59 PM          | ж     |
| 1   | 9937                                       | 9937 Update Jobs                             |                 |      | 1     | Every Cycle | SMTWTFS      | 12:00 AM          | 11:59 PM          | ж     |
| 1   | ✓ 10823 Update Tasks                       |                                              |                 | 8    | 1     | Every Cycle | SMTWTFS      | 12:00 AM          | 11:59 PM          | ×     |
| 1   | 10869 Update Leads                         |                                              |                 | 8    | 1     | Every Cycle | SMTWTFS      | 12:00 AM          | 11:59 PM          | ×     |
| 1   | 10873                                      | Update Orders                                |                 | 8    | 1     | Every Cycle | SMTWTFS      | 12:00 AM          | 11:59 PM          | ×     |
| 1   | 4352 Update Fulfillment                    |                                              | F               | 8    | 1     | Every Cycle | SMTWTFS      | 12:00 AM          | 11:59 PM          | ×     |
| 0   | 4802 Update Manually Adjusted Task Anchors |                                              |                 | 8    | 1     | Every Cycle | SMTWTFS      | 12:00 AM          | 11:59 PM          | ×     |
| 1   | 4960                                       | Auto-Incomplete Tasks                        | F               |      | 30    | Minutes     | SMTWTFS      | 12:00 AM          | 11:59 PM          | ×     |
| 2 🗸 | 8757                                       | Denormalized Data Updates                    | D               | 8    | 1     | Minutes     | SMTWTFS      | 12:00 AM          | 11:59 PM          | ×     |
| 3 🗸 | 9333                                       | Sync Order Editor Records                    | E               | 8    | 10    | Minutes     | SMTWTFS      | 6:00 AM           | 10:00 PM          | ×     |
| 4   | 0206                                       | Lindate Bunning Time Clock Entries           | C               |      | 1     | Minutes     | CMITATES     | 12:00 AM          | 11-50 PM          | *     |

You can activate or delete schedule scripts, change a script's ID number, and configure when a script runs using the preferences here. You can also update the <u>frequency of an</u>

automation schedule (https://aace6.knowledgeowl.com/help/configuring-automation-schedules#FrequencyofAutomationSchedule) Or activate new schedule scripts (https://aace6.knowledgeowl.com/help/configuring-automation-

schedules#ActivateNewScheduleScript) as needed.

| ())) | Script Parameter         | Enter custom FileMaker coding to specify which records should be updated when the script runs. |
|------|--------------------------|------------------------------------------------------------------------------------------------|
|      |                          | Note: This icon is highlighted in blue when FileMaker coding has been entered.                 |
|      | aACE Schedule<br>Scripts | Displays the list of recognized schedule scripts that exist behind-the-scenes.                 |

## FM Server Timer Schedules Tab

Schedule scripts can be <u>managed in groups</u> (https://aace6.knowledgeowl.com/help/configuring-automationschedules#FMServerTimerSchedules) On this tab.

| Server Schedule    | Schedule Setup | FM Server | Timer Schedules |                             |                | Oldest server : | schedule cycle: < 1 minu |
|--------------------|----------------|-----------|-----------------|-----------------------------|----------------|-----------------|--------------------------|
| chedule Script     |                | -         | Last Run        | Last Process Run            | Status         |                 | Halt Timers on Ser       |
| ACE 6 Automation 0 | Cycle A        |           | < 1 minute      | Update Accounting Balances  | Paused for     | 15 seconds      | ×                        |
| ACE 6 Automation 0 | Cycle B        |           | < 1 minute      | Send Pending Notices        | Paused for     | 15 seconds      | ж                        |
| ACE 6 Automation 0 | Cycle C        |           | < 1 minute      | Update LI Code Count and Co | ost Paused for | 15 seconds      | х                        |
| ACE 6 Automation 0 | Cycle D        |           | < 1 minute      | Denormalized Data Updates   | Paused for     | 15 seconds      | ×                        |
| ACE 6 Automation 0 | Cycle E        |           | < 1 minute      | Sync Order Editor Records   | Paused for     | 15 seconds      | ×                        |
| ACE 6 Automation 0 | Cycle F        |           | < 1 minute      | Update Fulfillment          | Paused for     | 15 seconds      | ×                        |
| ACE 6 Automation 0 | Cycle G        |           | < 1 minute      | Run External Script         | Paused for     | 15 seconds      | ×                        |
|                    |                |           |                 |                             |                |                 |                          |
|                    |                |           |                 |                             |                |                 |                          |
|                    |                |           |                 |                             |                |                 |                          |
|                    |                |           |                 |                             |                |                 |                          |
|                    |                |           |                 |                             |                |                 |                          |
|                    |                |           |                 |                             |                |                 |                          |

When you view the schedule scripts by group, aACE shows:

- When a schedule from the group was last run
- Which schedule from the group was run
- The status of the schedule script

You can put a temporary pause on all timer schedules found on the FileMaker server by clicking the link to Halt Timers on Server. Clicking it again re-activates the timers.